## 1. Draadloos internet, Wireless

- Klik op 'Start'
- Selecteer 'Uitvoeren

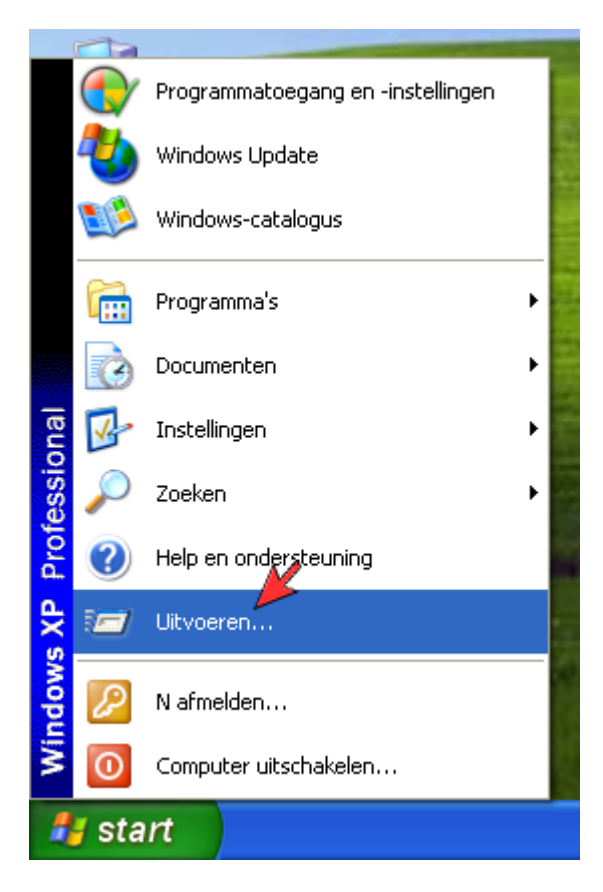

- Type in 'services.msc'
- Klik op 'OK'

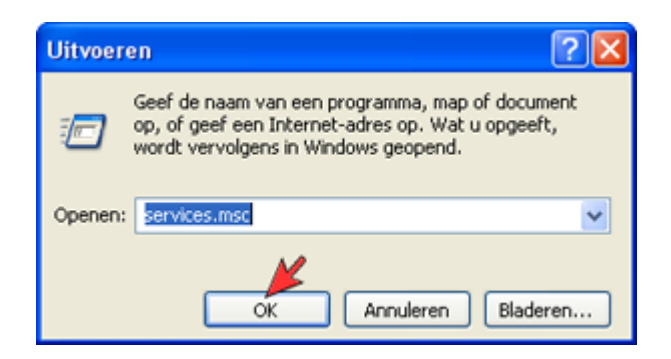

• Dubbelklik op 'Wireless Zero Configuration'

| Services          |                                                                                                    |                      |              |                     | 6           |        |
|-------------------|----------------------------------------------------------------------------------------------------|----------------------|--------------|---------------------|-------------|--------|
| Bestand Actie Be  | seld Help                                                                                                    |                      |              |                     |             |        |
| + + E E           |                                                                                                    |                      |              |                     |             |        |
| Services (lokasi) | Services (lokaal)                                                                                                    |                      |              |                     |             |        |
|                   | Wireless Zero Configuration-service                                                                                                    | Naam /               | Beschritving | 9.atus              | Opstarttype | Air    |
|                   |                                                                                                    | GUninterruptble Pow  | Hermee wo    | Constant Providence | Handmatig   | Lok.   |
|                   | De service starten                                                                                                    | GUniversele Plug en  | Ondersteun   |                     | Handmabig   | Lok.   |
|                   |                                                                                                    | Sverbindingsbeheer   | Hernee ku    | Gestart             | Handwatig   | Lok,   |
|                   | Beschröving:                                                                                                    | Verwisselbare opslag |              |                     | Handmatig   | Lok.   |
|                   | Configureert de 802.11-adapters                                                                                                    | Volume Shadow Copy   | Hermee ku    |                     | Handinatig  | Lok    |
|                   | automatisch.                                                                                                    | WebClent             | Hernee ku    | Gestart             | Automatisch | Lok.   |
|                   |                                                                                                    | Windows Audio        | Hermee wo,   | Gestart             | Automatisch | Lok.   |
|                   |                                                                                                    | Windows Firewal (    | Hernee wo    | Gestart             | Automatisch | Lok-   |
|                   |                                                                                                    | Windows Image Ac     | Hernee ku    |                     | Handmatig   | Lok.   |
|                   |                                                                                                    | Windows Installer    | Hermee wo    |                     | Handwalig   | Lok.   |
|                   |                                                                                                    | Windows Managers     | Dit is een g | Gestart             | Automatisch | Lol    |
|                   |                                                                                                    | SWindows Time        | Zorgt voor   | Gestart             | Automatisch | Lok    |
|                   |                                                                                                    | Wareless Zero Confi  | Configureer  | 100000000           | Handmatig   | Lok    |
|                   |                                                                                                    | WMI-prestatieadapter | Biedt inform |                     | Handmabig   | Lok.   |
|                   |                                                                                                    | Workstation          | Hermee wo    | Gestart             | Automatisch | Lok. V |
|                   |                                                                                                    | <                    |              |                     |             | >      |
|                   | Ultgebreid (Standaard /                                                                                                    |                      |              | _                   |             |        |
| 1                 | A REAL PROPERTY AND A REAL PROPERTY AND A REAL |                      |              |                     |             |        |

• Bij Opstarttype

| ł | igenschappen voor Wireless Zero Configuration-servi ? 🔀                                                         |
|---|----------------------------------------------------------------------------------------------------|
| ſ | Algemeen Aanmelden Systeemherstel Afhankelijkheden                                                              |
|   | Servicenaam: WZCSVC                                                                                             |
|   | Weergegeven Wireless Zero Configuration-service                                                                 |
|   | Beschrijving: Configureert de 802.11-adapters automatisch.                                                      |
|   | Pad naar uitvoerbaar bestand:                                                                                   |
|   | C:\WINDOWS\System32\svchost.exe -k netsvcs                                                                      |
|   | Opstarttype: Handmatig                                                                                          |
|   | Status van service: Gestopt                                                                                     |
|   | Starten Stoppen Onderbreken Doorgaan                                                                            |
|   | U kunt de startparameters opgeven die moeten worden toegepast wanneer<br>u de service vanuit dit venster start. |
|   | Startparameters:                                                                                                |
|   |                                                                                                    |
|   | OK Annuleren Toepassen                                                                                          |

• Selecteer 'Automatisch' (Automatic')

| ł | iigenschaj                                                 | ppen voor                        | Wireless Zero                       | Configuration-    | servi      | ?×     |
|---|------------------------------------------------------------|----------------------------------|-------------------------------------|-------------------|------------|--------|
| 1 | Algemeen                                                   | Aanmelden                        | Systeemherstel                      | Afhankelijkheden  |            |        |
|   | Servicena                                                  | aam: WZ                          | CSVC                                |                   |            |        |
|   | naam:                                                      | Win                              | sless Zero Conrigu                  | ifation-service   |            |        |
|   | Beschrijving: Configureert de 802.11-adapters automatisch. |                                  |                                     |                   |            | < >    |
|   | Pad naar                                                   | uitvoerbaar b                    | estand:                             |                   |            |        |
|   | C:\WIND                                                    | OWS\System                       | 32\svchost.exe -                    | ( netsvcs         |            |        |
|   | Opstarttyp                                                 | e: Ha                            | ndmatig 🗡                           |                   |            | ~      |
|   |                                                            | Har                              | omausen<br>ndmatig<br>neschakeld    |                   |            |        |
|   | Status va                                                  | n service.                       | destopt                             |                   |            |        |
|   | Start                                                      | ten                              | Stoppen                             | Onderbreken       | Doorgaar   | n      |
|   | U kunt de<br>u de servi                                    | startparamet<br>ice vanuit dit v | ers opgeven die m<br>venster start. | oeten worden toeg | epast wann | neer   |
|   | Startparar                                                 | neters:                          |                                     |                   |            |        |
|   |                                                            |                                  |                                     |                   |            |        |
|   |                                                            |                                  | ОК                                  | Annuleren         | Toep       | bassen |

### • Klik op 'Starten' ('Start')

| Eigenschappen voor Wireless Zero Configuration-servi 🕐 🔀                                                        |
|----------------------------------------------------------------------------------------------------|
| Algemeen Aanmelden Systeemherstel Afhankelijkheden                                                              |
| Servicenaam: WZCSVC                                                                                             |
| Weergegeven Wireless Zero Configuration-service                                                                 |
| Beschrijving: Configureert de 802.11-adapters automatisch.                                                      |
| Pad naar uitvoerbaar bestand:<br>C:\WINDOWS\System32\svchost.exe -k netsvcs                                     |
| Opstarttype: Automatisch                                                                                        |
| Status van service: Gestopt<br>Starten Stoppen Onderbreken Doorgaan                                             |
| U kunt de startparameters opgeven die moeten worden toegepast wanneer<br>u de service vanuit dit venster start. |
| Startparameters:                                                                                                |
| OK Annuleren Toepassen                                                                                          |

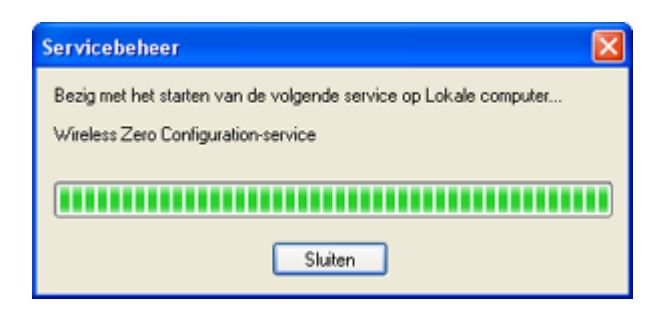

• Klik op 'OK'

| Eigenschappen voor Wireless Zero Configuration-servi ? 🔀                                                        |  |  |  |  |
|----------------------------------------------------------------------------------------------------|--|--|--|--|
| Algemeen Aanmelden Systeemherstel Afhankelijkheden                                                              |  |  |  |  |
| Servicenaam: WZCSVC                                                                                             |  |  |  |  |
| Weergegeven Wireless Zero Configuration-service<br>naam:                                                        |  |  |  |  |
| Beschrijving: Configureert de 802.11-adapters automatisch.                                                      |  |  |  |  |
| Pad naar uitvoerbaar bestand:<br>C:\WINDOWS\System32\svchost.exe -k netsvcs                                     |  |  |  |  |
| Opstarttype: Automatisch                                                                                        |  |  |  |  |
| Status van service: Gestart                                                                                     |  |  |  |  |
| Starten Stoppen Onderbreken Doorgaan                                                                            |  |  |  |  |
| U kunt de startparameters opgeven die moeten worden toegepast wanneer<br>u de service vanuit dit venster start. |  |  |  |  |
| Startparameters:                                                                                                |  |  |  |  |
| OK Annuleren Toepassen                                                                                          |  |  |  |  |

## <u>Omhoog</u>

# 2. Draadloos internet, handmatig verbinding configureren

• Dubbelklik het Wireless icoon

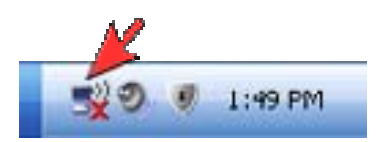

- Wanneer SSID is ingeschakeld is de modem zichtbaar in de lijst met draadloze netwerken. Als de modem niet zichtbaar is gaat u als volgt te werk:
- Klik op 'Geavanceerde Instellingen Wijzigen

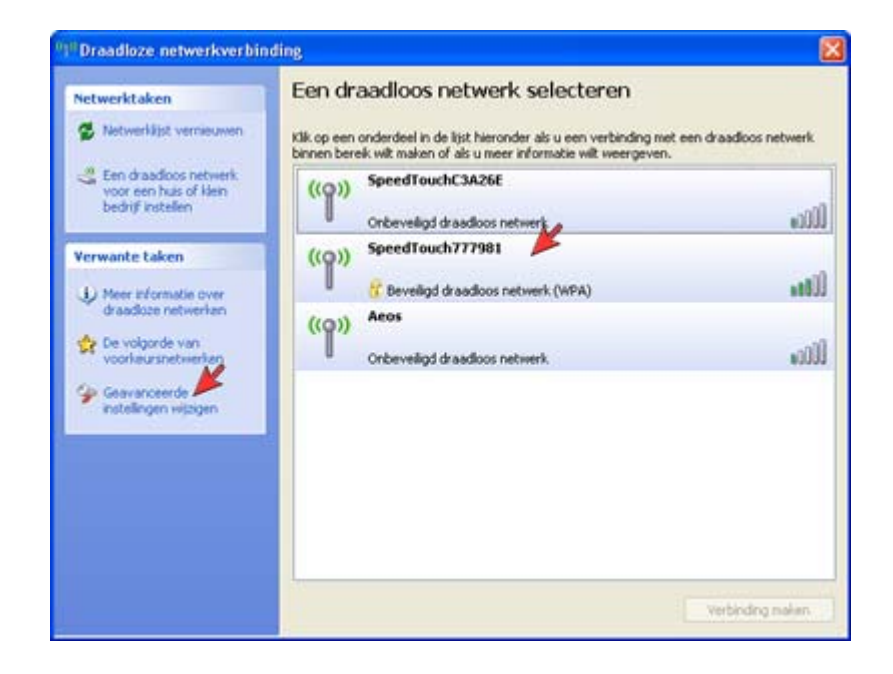

- •
- •
- •
- •
- •
- •
- -
- •
- •
- •
- •
- •
- •

• Klik op de modem en dan Verbinding maken

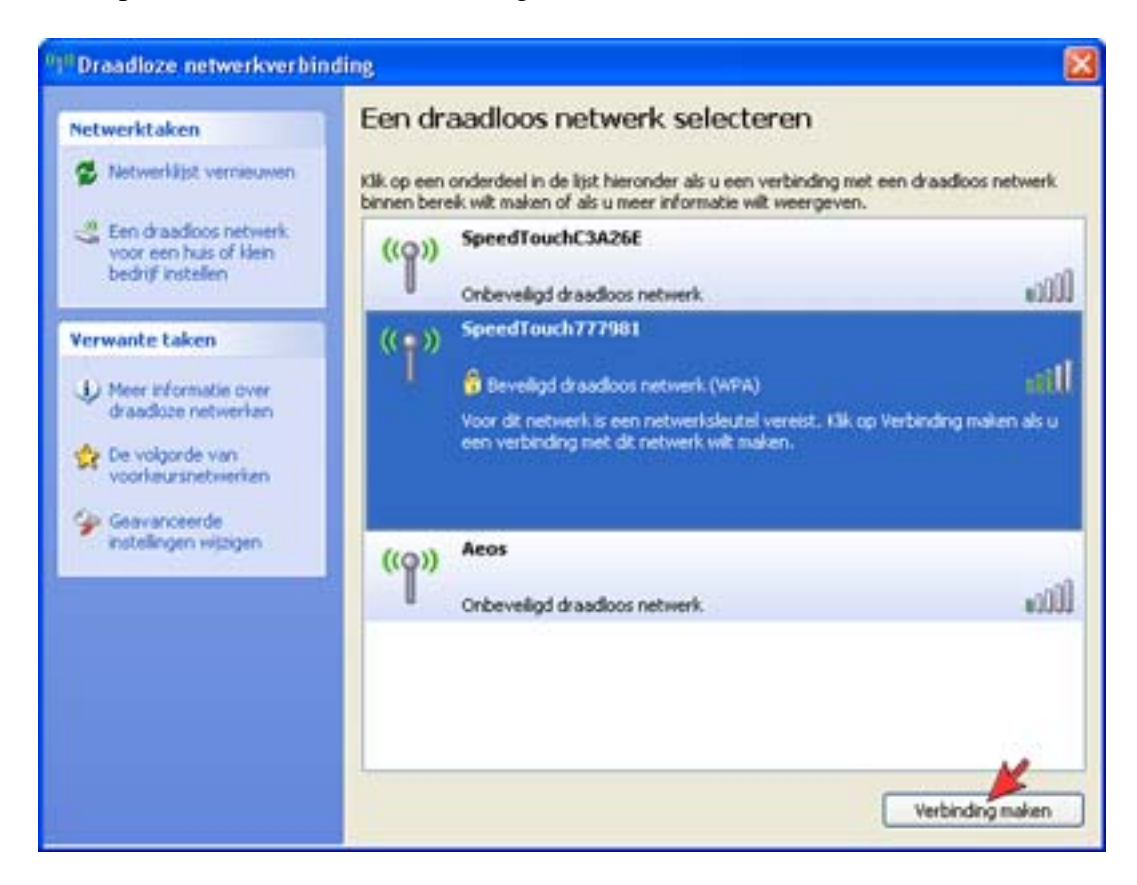

- Voer bij 'Netwerksleutel de WPA sleutel in
- Voer bij 'Bevestig de netwerksleutel nogmaals de WPA-sleutel in
- Klik op 'Verbinding maken'

| Voor netwerk 'SpeedTouch77<br>wel WEP- of WPA-sleutel gen<br>indringers een verbinding me | 17981' is een netwerksleutel vereist. Deze sleutel wordt ool<br>ioemd. Een netwerksleutel kan voorkomen dat onbekende<br>t dit netwerk maken. |
|-------------------------------------------------------------------------------------------|----------------------------------------------------------------------------------------------------|
| Geef de sleutel op en klik ver                                                            | volgens op Verbinding maken.                                                                                                    |
| Geef de sleutel op en klik ver<br>Netwerksleutel:                                         | volgens op Verbinding maken.                                                                                                    |

- •
- •
- •
- •
- •
- .

• Er wordt verbinding gemaakt met het draadloze netwerk.

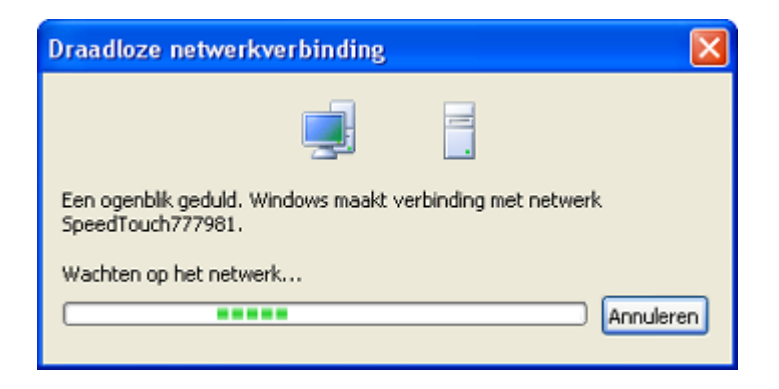

De pc is nu verbonden met het modem

• Klik op het 'kruisje' om het venster te sluiten

| Netwerktaken                                    | Een dr                     | aadloos netwerk selecteren                                                                                     |                                 |
|-------------------------------------------------|----------------------------|----------------------------------------------------------------------------------------------------|---------------------------------|
| 😴 Netwerklijst vernieuwen                       | Kilk op een<br>binnen bere | onderdeel in de lijst hieronder als u een verbinding r<br>sk wilt maken of als u meer informatie wilt weergeve | net een draadloos netwerk<br>n. |
| Een draadloos netwerk<br>voor een huis of klein | ((ඉ))                      | SpeedTouch777981                                                                                               | Verbonden 会                     |
| bedrijf instellen                               |                            | 😚 Beveiligd draadloos netwerk (WPA)                                                                            | 1000                            |
| /erwante taken                                  | ((Q))                      | SpeedTouchC3A26E                                                                                               |                                 |
| D Meer Informatie over                          | U                          | Onbeveiligd draadloos netwerk                                                                                  | #00Ü                            |
| draadoze netwerken                              |                            |                                                                                                    |                                 |
| De volgorde van<br>voorkeursnetwerken           |                            |                                                                                                    |                                 |
| Geavanceerde                                    |                            |                                                                                                    |                                 |
| instellingen wijzigen                           |                            |                                                                                                    |                                 |
|                                                 |                            |                                                                                                    |                                 |
|                                                 |                            |                                                                                                    |                                 |
|                                                 |                            |                                                                                                    |                                 |
|                                                 |                            |                                                                                                    |                                 |
|                                                 | -                          |                                                                                                    |                                 |
|                                                 |                            |                                                                                                    | Verbinding makers               |

- •
- •
- •
- •
- •
- •
- •
- •
- •
- •
- •
- •
- •
- •

•

- •

Boven de wireless icoon verschijnt nu de mededeling dat er verbinding is met het draadloze netwerk.

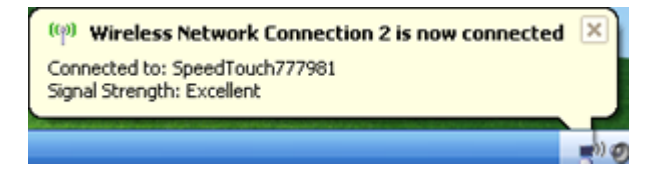

• Ga naar start

•

- Configuratiescherm
- Klik op draadloos verbinding met de rechtermuis op eigenschappen.
- Klik op het tabblad 'Draadloze netwerken

| 🕹 Eigenschappen voor Draadloze netwerkverbi ? 🔀                                                                                                    |  |  |  |  |
|----------------------------------------------------------------------------------------------------|--|--|--|--|
| Algemeen Draadloze netwerken Geavanceerd                                                                                                    |  |  |  |  |
| Verbinding maken via:                                                                                                    |  |  |  |  |
| SpeedTouch 121g Wireless USB Ad Configureren                                                                                                    |  |  |  |  |
| Deze verbinding heeft de volgende onderdelen nodig:                                                                                                    |  |  |  |  |
| Installeren       Verwijderen         Beschrijving         Hiermee krijgt deze computer toegang tot bronnen in een Microsoft-netwerk.                                            |  |  |  |  |
| <ul> <li>Pictogram in systeemvak weergeven gedurende de verbinding</li> <li>Melding weergeven als deze verbinding beperkte of geen<br/>verbindingsmogelijkheden heeft</li> </ul> |  |  |  |  |
| OK Annuleren                                                                                                    |  |  |  |  |

Zorg dat er een vinkje staat bij de optie 'Draadloos netwerk automatisch configureren'

• klik op 'Toevoegen

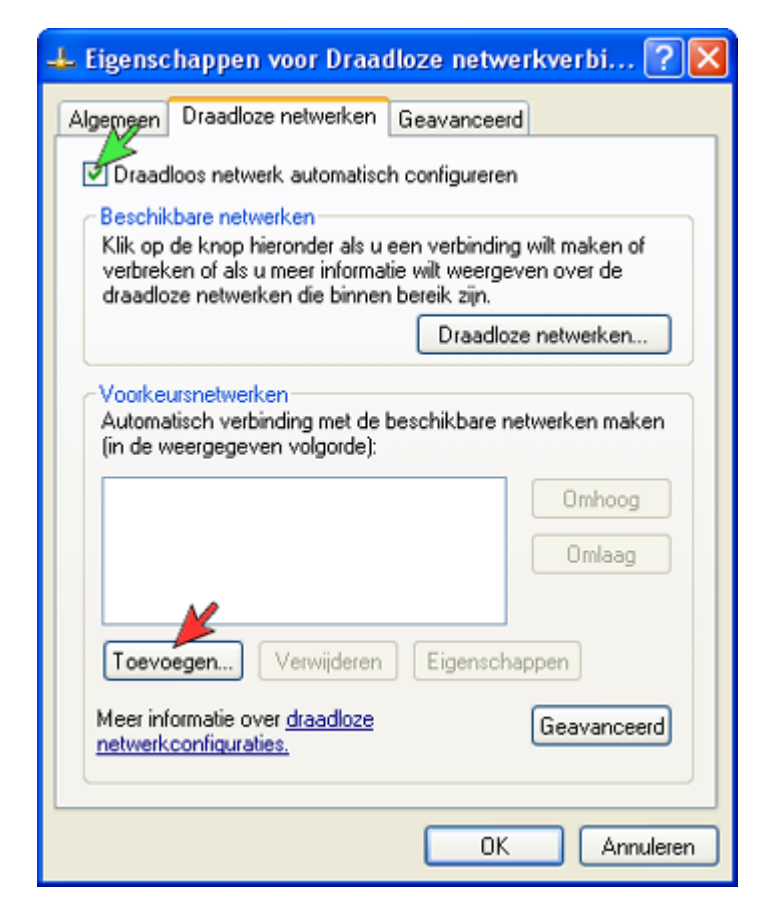

- •
- •
- •
- •
- •
- •
- •
- •
- •
- •
- •
- •
- •
- •
- •
- •
- •
- •
- •
- •

- Voer bij Netwerknaam van SSID in van het modem •
- Kies bij Netwerkverificatie de optie 'WPA-PSK' •
- Kies bij Gegevenscodering de optie 'TKIP'
  Voer bij Netwerksleutel de WPA sleutel in
- Voer bij Bevestig netwerksleutel nogmaals de WPA-sleutel in •
- Klik op het tabblad Verificatie •

| Eigenschappen voor draadloos netwerk 🛛 🔹 💽                                                      |
|-------------------------------------------------------------------------------------------------|
| Koppeling Verificatie Verbinding                                                                |
| 1 Netwerknaam (SSID):                                                                           |
| Sleutel voor draadloos netwerk                                                                  |
| In dit netwerk is een sleutel nodig voor:                                                       |
| 2 Netwerkverificatie: WPA-PSK                                                                   |
| 3 Gegevenscodering: TKIP                                                                        |
| 4 Netwerksleutel:                                                                               |
| 5 Bevestig de netwerksleutel:                                                                   |
| Sleutelindex (geavanceerd):                                                                     |
| De sleutel wordt automatisch toegewezen                                                         |
| Dit is een computer-naar-computer netwerk. Er worden geen<br>draadloze toegangspunten gebruikt. |
| OK Annuleren                                                                                    |

- •

- Schakel op dit tabblad niets in!
- Klik op het tabblad Verbinding

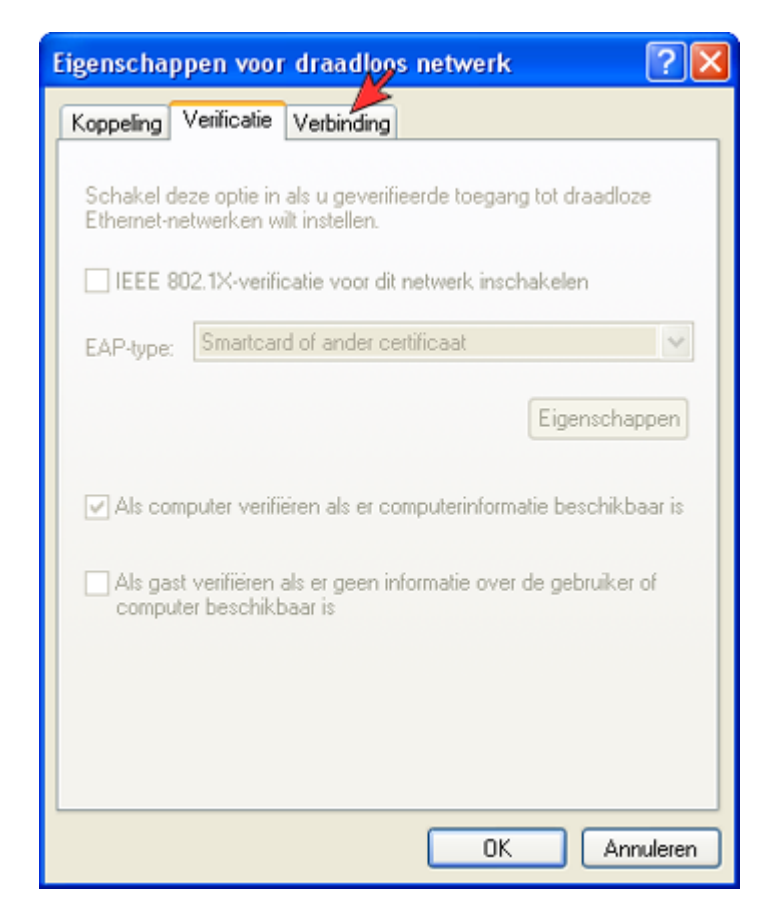

- •
- ٠
- •
- •
- •
- •
- •
- •
- •
- •
- •
- •
- •
- •
- •
- •
- •
- •
- •
- - ,
- •

- Laat het vinkje bij automatisch verbinding maken staan
- Klik op 'OK'

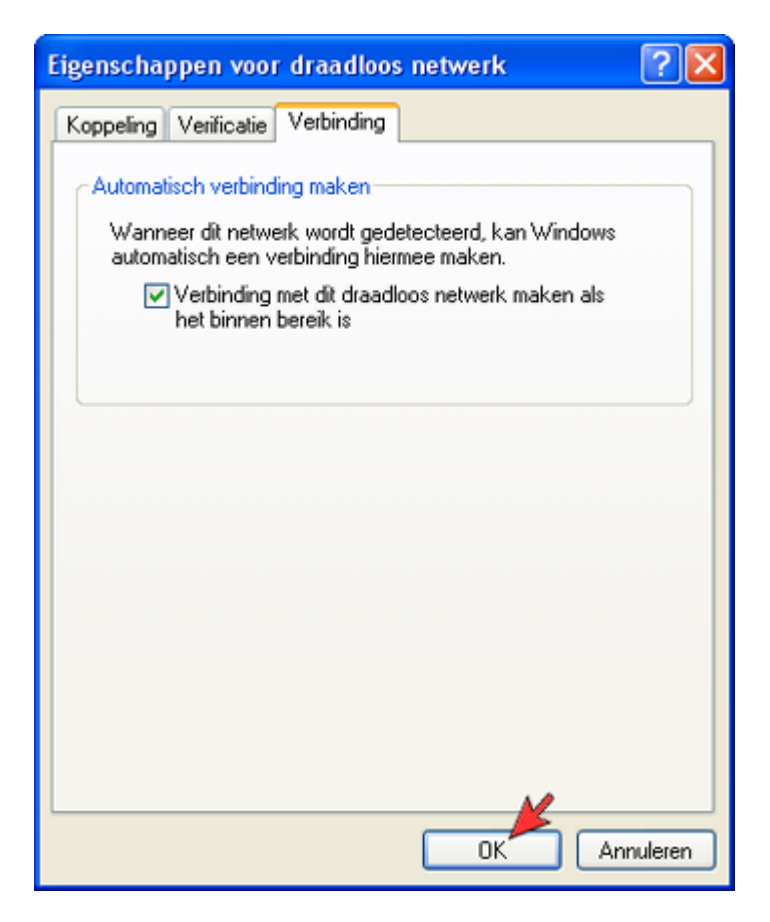

• Klik op 'OK'

| 👍 Eigenschappen voor Draadloze netwerkverbi ? 🔀                                                                                                    |  |  |  |  |
|----------------------------------------------------------------------------------------------------|--|--|--|--|
| Algemeen Draadloze netwerken Geavanceerd                                                                                                    |  |  |  |  |
| Draadloos netwerk automatisch configureren                                                                                                    |  |  |  |  |
| Beschikbare netwerken<br>Klik op de knop hieronder als u een verbinding wilt maken of<br>verbreken of als u meer informatie wilt weergeven over de<br>draadloze netwerken die binnen bereik zijn. |  |  |  |  |
| Draadloze netwerken                                                                                                    |  |  |  |  |
| Voorkeursnetwerken<br>Automatisch verbinding met de beschikbare netwerken maken<br>(in de weergegeven volgorde):                                                                                  |  |  |  |  |
| Omlaag                                                                                                    |  |  |  |  |
| Toevoegen Verwijderen Eigenschappen                                                                                                    |  |  |  |  |
| Meer informatie over <u>draadloze</u><br><u>netwerkconfiguraties.</u> Geavanceerd                                                                                                    |  |  |  |  |
| OK Annuleren                                                                                                    |  |  |  |  |

Boven de wireless icoon verschijnt de mededeling dat er verbinding is met het draadloze netwerk

| (()) Wireless Network Connection 2 is now connected          | × |
|--------------------------------------------------------------|---|
| Connected to: SpeedTouch777981<br>Signal Strength: Excellent |   |
|                                                              | - |

# Status van Draadloze netwerkverbinding